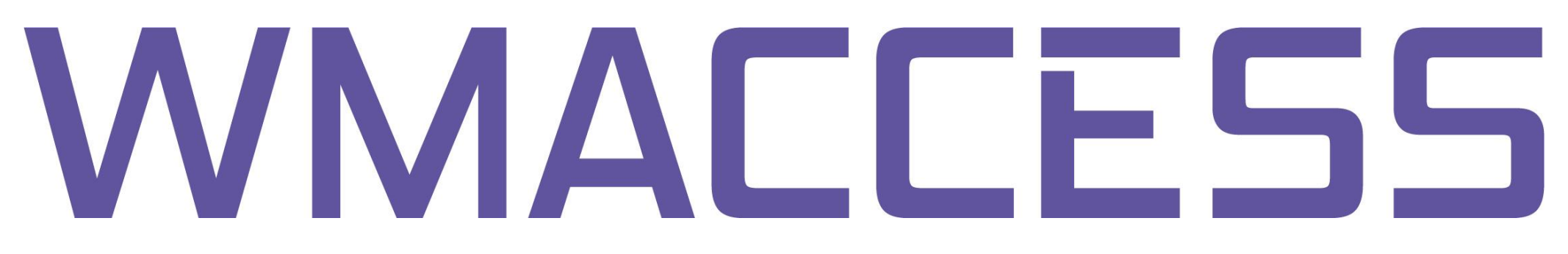

## Pflege von Bestandsgruppen

Nach dem Öffnen der Bestandsgruppenverwaltung werden die vorhanden und Ihnen zugeordneten Bestandsgruppen angezeigt. Zusätzlich zum Gruppenname auch die Anzahl der aktuell hinterlegten Gattungen.

| lestandsgruppen                              | Details              | Gattungen          |  |
|----------------------------------------------|----------------------|--------------------|--|
| 000 Depot B (Demo)<br>041 Eigenbandel (Demo) | Gruppennummer        | 1041               |  |
| our Eigennander (Senio)                      | Gruppenname          | Eigenhandel (Demo) |  |
|                                              | Anzahl der Gattungen | 829                |  |
|                                              | Geändert am          | 14.12.2009         |  |
|                                              | Geändert von         | Busch, Steffen     |  |
|                                              |                      |                    |  |
| uche nach                                    |                      |                    |  |

Im Reiter "Details" können Sie den Namen der Bestandsgruppe pflegen. Um in den Pflegemodus zu gelangen, drücken Sie den "Ändern" Button.

| WMACCESS                                       | 151                  | 5                  |  |
|------------------------------------------------|----------------------|--------------------|--|
| Bestandsgruppen                                | Details              | Gattungen          |  |
| 1000 Depot B (Demo)<br>1041 Eigenbandel (Demo) | Gruppennummer        | 1041               |  |
| rour Eigennander (Dennoy                       | Gruppenname          | Eigenhandel (Demo) |  |
|                                                | Anzahl der Gattungen | 829                |  |
|                                                | Geändert am          | 14.12.2009         |  |
|                                                | Geändert von         | Busch, Steffen     |  |
|                                                |                      |                    |  |
|                                                |                      |                    |  |
| Suche nach<br>Gruppenname                      |                      |                    |  |
| Suche nach<br>Gruppenname                      |                      |                    |  |

Nach der Pflege des Gruppenname bestätigen Sie die Veränderung durch den "Ok" Button oder der <ENTER> Taste.

| testandsgruppen                                | Details              | _                  |     |
|------------------------------------------------|----------------------|--------------------|-----|
| 1000 Depot B (Demo)<br>1941 Eldenhandel (Demo) | Gruppennummer        | 1041               |     |
| iour eigennender (demoy                        | Gruppenname          | Eigenhandel (Demo) |     |
|                                                | Anzahl der Gattungen |                    |     |
|                                                | Geändert am          | 14.12.2009         |     |
|                                                | Geändert von         | Busch, Steffen     |     |
|                                                |                      |                    |     |
|                                                |                      |                    |     |
| Suche nach                                     |                      |                    |     |
| Suche nach<br>Gruppenname                      |                      |                    |     |
| uche nach<br>ruppenname                        |                      |                    | ? 6 |

Im Reiter "Gattungen" werden Ihnen die aktuell hinter-legten ISINs angezeigt. Unbekannte ISINs besitzen in der Spalte WKN und Kurzbezeichnung keinen Inhalt.

Um Gattungen hinzuzufügen, klicken Sie bitte auf den Button "Ändern".

| Bestandsgruppen         | Details      |        | Gattungen                   |  |
|-------------------------|--------------|--------|-----------------------------|--|
| 1000 Depot B (Demo)     |              |        |                             |  |
| 1041 Eigenhandel (Demo) | ISIN         | WKN    | Kurzbezeichnung             |  |
|                         | ANN444741014 | 971568 | INDIA MAGNUM FD-B- DL-,01   |  |
|                         | AT0000646799 | A0J36T | ESPA VINIS STOCK GLOBAL T   |  |
|                         | AT0000857552 | 940875 | OSTVALOR MITEIG.FD WP       |  |
|                         | AU000000CFX0 | A0JMZ3 | CFS RETAIL PPTY TRUST       |  |
|                         | AU000000CPA7 | 577634 | COMMONWEALTH PROP. OFF. UTS |  |
|                         | AU000000IIF8 | 615015 | ING INDUS.FD                |  |
|                         | AU00000000F6 | 615024 | ING OFFICE                  |  |
|                         | AU000000MCW8 | 615029 | MACQUARIE COUNTRYWIDE UTS   |  |
|                         | AU000000MOF8 | 888983 | MACQUARIE OFFICE TR.UTS     |  |
|                         | AU000000STW9 | 120509 | SPDR S+P/ASX 200 FUND       |  |
|                         | AU000000TSO6 | A0D9JV | TISHMAN SPEYER OFFICE UTS   |  |
|                         | BE0003678894 | 922314 | BEFIMMO S.C.A. SICAFI       |  |
|                         | BE0125705906 | 972683 | FORTIS B FD-EQUI.ASIA CAP   |  |
|                         | BE0146026415 | 974354 | KBC EQ.FD-LAT.AM. CAP.      |  |
|                         | BE0170813936 | A0JKM4 | KBC EQ.FD-MEDICAL TECH C.   |  |
|                         | BE0943877671 | A0F5DQ | PETERCAM-BONDS EUR B CAP.   |  |
|                         | BE0946058170 | A0MRMD | KBC EQUITY-TURKEY CAP.      |  |
| Pueko poek              | BMG5759W1047 | A0ERP6 | MACQUARIE INTL SD-,01       |  |
| Suche nach              | BMG8117Q1087 |        |                             |  |
| Gruppenname 🧐 🥥         | BMG8117Q1160 | A0N96E | SIDEK CREDIT.T.TRCTF A1     |  |
|                         |              |        | 1 bis 20 von 829            |  |

In diesem Zustand des Bildschirms könnten Sie einzelne Gattungen oder alle Gattungen löschen. Das hier dargestellte Menü öffnet sich nach einem Doppelklick auf eine Zeile.

| tandsgruppen          | Gattungen    |        |                             |  |
|-----------------------|--------------|--------|-----------------------------|--|
| 10 Depot B (Demo)     |              |        |                             |  |
| 11 Eigenhandel (Demo) | ISIN         | WKN    | Kurzbezeichnung             |  |
|                       | ANN444741014 | 971568 | INDIA MAGNUM FD-B- DL-,01   |  |
|                       | AT0000646799 | A0J36T | ESPA VINIS STOCK GLOBAL T   |  |
|                       | AT0000857552 | 940875 | OSTVALOR MITEIG.FD WP       |  |
|                       | AU000000CFX0 | A0JMZ3 | CFS RETAIL PPTY TRUST       |  |
|                       | AU000000CPA7 | 577634 | COMMONWEALTH PROP. OFF. UTS |  |
|                       | AU000000IIF8 | 615015 | ING INDUS.FD                |  |
|                       | AU0000000F6  | 615024 | ING OFFICE                  |  |
|                       | AU000000MCW8 | 615029 | MACQUARIE COUNTRYWIDE UTS   |  |
|                       | AU000000MOF8 | 888983 | MACQUARIE OFFICE TR.UTS     |  |
|                       | AU000000STW9 | 120509 | SPDR S+P/ASX 200 FUND       |  |
|                       | AU000000TSO6 | A0D9JV | TISHMAN SPEYER OFFICE UTS   |  |
|                       | BE0003678894 | 922314 | BEFIMMO S.C.A. SICAFI       |  |
|                       | BE0125705906 | 972683 | FORTIS B FD-EQUIASIA CAP    |  |
|                       | BE0146026415 | 974354 | KBC EQ.FD-LAT.AM. CAP.      |  |
|                       | BE0170813936 | A0JKM4 | KBC EQ.FD-MEDICAL TECH C.   |  |
|                       | BE0943877671 | A0F5DQ | PETERCAM-BONDS EUR B CAP.   |  |
|                       | BE0946058170 | A0MRMD | KBC EQUITY-TURKEY CAP.      |  |
|                       | BMG5759W1047 | A0ERP6 | MACQUARIE INTL SD-,01       |  |
| he nach               | BMG8117Q1087 | -      |                             |  |
| ppenname              | BMG8117Q1160 | A0N96E | Menu 🛞                      |  |
|                       |              |        | Löschen In                  |  |

Um weitere Gattungen der Bestandsgruppe hinzuzufügen klicken Sie auf den "Plus" Button.

| standsgruppen                              | Gattungen     |        |                             |  |
|--------------------------------------------|---------------|--------|-----------------------------|--|
| 00 Depot B (Demo)<br>41 Eigenbandel (Demo) |               |        |                             |  |
| 41 Ergenhander (Denidy                     | ISIN          | WKN    | Kurzbezeichnung             |  |
|                                            | ANN444741014  | 971568 | INDIA MAGNUM FD-B- DL-,01   |  |
|                                            | AT0000646799  | A0J36T | ESPA VINIS STOCK GLOBAL T   |  |
|                                            | AT0000857552  | 940875 | OSTVALOR MITEIG.FD WP       |  |
|                                            | AU000000CFX0  | A0JMZ3 | CFS RETAIL PPTY TRUST       |  |
|                                            | AU000000CPA7  | 577634 | COMMONWEALTH PROP. OFF. UTS |  |
|                                            | AU00000011F8  | 615015 | ING INDUS.FD                |  |
|                                            | AU00000010F6  | 615024 | ING OFFICE                  |  |
|                                            | AU000000MCV/8 | 615029 | MACQUARIE COUNTRYWIDE UTS   |  |
|                                            | AU000000MOF8  | 888983 | MACQUARIE OFFICE TR.UTS     |  |
|                                            | AU000000STW9  | 120509 | SPDR S+P/ASX 200 FUND       |  |
|                                            | AU000000TSO6  | A0D9JV | TISHMAN SPEYER OFFICE UTS   |  |
|                                            | BE0003678894  | 922314 | BEFIMMO S.C.A. SICAFI       |  |
|                                            | BE0125705906  | 972683 | FORTIS B FD-EQUI, ASIA CAP  |  |
|                                            | BE0146026415  | 974354 | KBC EQ.FD-LAT.AM. CAP.      |  |
|                                            | BE0170813936  | A0JKM4 | KBC EQ.FD-MEDICAL TECH C.   |  |
|                                            | BE0943877671  | ADESDQ | PETERCAM-BONDS EUR B CAP    |  |
|                                            | BE0946058170  | AUMRMD | KBC EQUITY-TURKEY CAP       |  |
|                                            | BMG5759W1047  | A0ERP6 | MACQUARIE INTL SD- 01       |  |
| che nach                                   | BMG8117Q1160  | A0N96E | SIDEK CREDIT T TR -CTF A1   |  |
| uppenname                                  | CA0019861081  | 901865 | ARC ENERGY TRUST UTS        |  |
|                                            | 686615661661  | 301003 | 1 bio 20 uon 020            |  |

Nun können Sie ISIN's hinzufügen – Konvention: Pro Zeile eine ISIN. Alternativ kann auch das Identifikationsmerkmal WKN ausgewählt werden.

| Restandspruppen                                | Gattungen  |                |  |
|------------------------------------------------|------------|----------------|--|
| 1000 Depot B (Demo)<br>1041 Eigenhandel (Demo) | Hinzufügen | ISIN<br>C WKIN |  |
|                                                |            |                |  |

Am einfachsten aus einem Excel Sheet – alle ISIN's markieren und kopieren (STRG + C) ...

| A Microsoft Excel - Maj | Ansicht Einfl   | Ugen Forma <u>t</u>                      | Extras Da                 | ten Eenster  | 2               | Frag          | hier eingeben | × _ 6 |
|-------------------------|-----------------|------------------------------------------|---------------------------|--------------|-----------------|---------------|---------------|-------|
| Arial                   | 10 - F          | A, A, A, A, A, A, A, A, A, A, A, A, A, A | a• <b>∢</b>   =)<br>≅ ≡ ⊒ |              |                 | 1             | A             |       |
| 🔔 ta ta 🗔 🐼 b           | 1581            | 2 1 1                                    | W Bearbeitung             | zurückgenden | Bearbeitung bee | nden Bearbeil | ungsleiste    |       |
| A1 •                    | ∱ LR0005        | 9119649                                  | 0                         | 6            | <i>r</i>        | -             |               | 10 02 |
| A 1.00000110640         | 8               | C C                                      | U                         | E            | F               | G             | н             |       |
| 2 DE0009736778          |                 |                                          |                           |              |                 |               |               |       |
| 2 00000/30/70           |                 |                                          |                           |              |                 |               |               |       |
| A AT0000383146          |                 |                                          |                           |              |                 |               |               |       |
| 5 DE0005000400          |                 |                                          |                           |              |                 | -             |               |       |
| 6 110006047129          |                 |                                          |                           |              |                 |               |               |       |
| 7 00000064854           |                 |                                          |                           |              |                 |               |               |       |
| 8 (TD0000062833         |                 |                                          |                           |              |                 |               |               |       |
| 9 DE0005000418          |                 |                                          |                           |              |                 |               |               |       |
| 10 0000062957           |                 |                                          |                           |              |                 |               |               |       |
| 11 DE0008735846         |                 |                                          |                           |              |                 |               | 0             |       |
| 12 AT0000676903         |                 |                                          |                           |              |                 |               |               |       |
| 13 ANN7716A1026         |                 |                                          |                           |              |                 |               |               |       |
| 14 AT0000661350         |                 |                                          |                           |              |                 |               |               |       |
| 15 AT0000714902         |                 |                                          |                           |              |                 |               |               |       |
| 16 US9675901006         |                 |                                          |                           |              |                 |               |               |       |
| 17 BE0170059183         |                 |                                          |                           |              |                 |               |               |       |
| 18 US9621661043         |                 |                                          |                           |              |                 |               |               |       |
| 19 US9224851074         |                 |                                          |                           |              |                 |               |               |       |
| 20 DE0008730086         |                 |                                          |                           |              |                 |               |               |       |
| 21 US9223902084         |                 |                                          |                           |              |                 |               |               |       |
| 22 KR7032910002         |                 |                                          |                           |              |                 |               |               |       |
| 23 AN3595231072         |                 |                                          |                           |              |                 |               |               |       |
| 24 US9223211049         |                 |                                          |                           |              |                 |               |               |       |
| 25 BM9021241064         |                 |                                          |                           |              |                 |               |               |       |
| 26 KYG040741038         |                 |                                          |                           |              |                 |               |               |       |
| 27 AN8068571086         |                 |                                          |                           |              |                 |               |               |       |
| 28 10000066198          |                 |                                          |                           |              |                 |               |               |       |
| 29 ARP9897X1079         |                 |                                          |                           |              |                 |               |               |       |
| 30 LU0048313653         |                 |                                          |                           |              |                 |               |               |       |
| 31 US922646AT10         |                 |                                          |                           | 1            |                 |               |               |       |
| 32                      |                 | 1.0 /                                    |                           |              | 1.1             |               |               |       |
| Tabelle1                | Tabellez / Tabe | ne3 /                                    |                           |              | 1.1             |               | _             |       |
| Zeichnen * 🍃 🛛 AutoFo   | men • 🔪 🖌       |                                          | 4 4 2 1                   | 🏽 🕒 • 🚄 •    | · 🔺 - 🚍 🛲       | E 🛛 🗊         | -             |       |
|                         |                 |                                          |                           |              |                 |               |               |       |

... und in das Eingabefeld kopieren (STRG + V).

Anschließend noch mit dem "Ok" Button bestätigen um den Upload zu veranlassen.

|                                                | Gattungen                                                                                                    |  |
|------------------------------------------------|----------------------------------------------------------------------------------------------------|--|
| 1000 Depot B (Demo)<br>1941 Eigenhandel (Demo) | Hinzufügen<br>DE0005000418<br>IT000062957<br>DE0008735846<br>AT0000676903<br>ANN7716A1026<br>AT000061350<br>AT0000714902<br>US9675901006<br>BE0170059183<br>US9621661043<br>US9224851074<br>DE0008730086<br>US9223902084<br>KR7032910002<br>AN3595231072<br>US9223211049<br>BM9021241064 |  |
|                                                | KYG040741038<br>AN8068571086<br>IT0000066198<br>ARP9897X1079<br>LU0048313653<br>US922646AT10                                                                                                    |  |

Um die hochgeladenen Gattungen zur Bestandsgruppe hinzuzufügen, bestätigen Sie noch einmal die Veränderung der Bestandsgruppe mit dem "Ok" Button.

| standsgruppen         | Gattungen     |        |                             |  |
|-----------------------|---------------|--------|-----------------------------|--|
| 00 Depot B (Demo)     |               |        |                             |  |
| 41 Eigenhandel (Demo) | ISIN          | WKN    | Kurzbezeichnung             |  |
|                       | AN3595231072  | 687990 | FUEL-TECH N.V.              |  |
|                       | AN8068571086  | 853390 | SCHLUMBERGER DL-,01SVG      |  |
|                       | ANN444741014  | 971568 | INDIA MAGNUM FD-B- DL-,01   |  |
|                       | ANN7716A1026  | 884256 | SAPIENS INTL NV DL-,01      |  |
|                       | ARP9897X1079  | 892999 | YPF NOM, A AP 10            |  |
|                       | AT0000383146  | 127568 | OESTERR. 95-05 1            |  |
|                       | AT0000646799  | A0J36T | ESPA VINIS STOCK GLOBAL T   |  |
|                       | AT0000661350  | 873075 | GEN. HLDG VIENNA            |  |
|                       | AT0000676903  | 874182 | RHIAG                       |  |
|                       | AT0000714902  | 925955 | KRETZTECHNIK AG             |  |
|                       | AT0000857552  | 940875 | OSTVALOR MITEIG.FD WP       |  |
|                       | AU000000CFX0  | A0JMZ3 | CFS RETAIL PPTY TRUST       |  |
|                       | AU000000CPA7  | 577634 | COMMONWEALTH PROP. OFF. UTS |  |
|                       | AU000000IIF8  | 615015 | ING INDUS.FD                |  |
|                       | AU00000010F6  | 615024 | ING OFFICE                  |  |
|                       | AU000000MCVV8 | 615029 | MACQUARIE COUNTRYWIDE UTS   |  |
|                       | AU000000MOF8  | 888983 | MACQUARIE OFFICE TR.UTS     |  |
|                       | AU000000STW9  | 120509 | SPDR S+P/ASX 200 FUND       |  |
| che nach              | AU000000TSO6  | A0D9JV | TISHMAN SPEYER OFFICE UTS   |  |
| Ippenname             | BE0003678894  | 922314 | BEFIMMO S.C.A. SICAFI       |  |
|                       |               |        | 1 bis 20 von 859            |  |

Tipps:

Möchten Sie einzelne Gattungen löschen und weitere hinzufügen?
Dann ist es ist oftmals effizienter zunächst alle aktuell zugeordneten
ISIN's zu löschen und anschließend alle ISIN's erneut Hochzuladen.
Selbst der Upload von 20.000 Gattungen benötigt lediglich 1 bis 4
Sekunden.

- Erstellen Sie weitere Bestandsgruppen, z.B. für Bestandsgattungen, Watchlisten oder Mandanten bzw. Abteilungen.

- Löschen Sie nicht mehr benötigte Bestandsgruppen und behalten Sie so den Überblick.

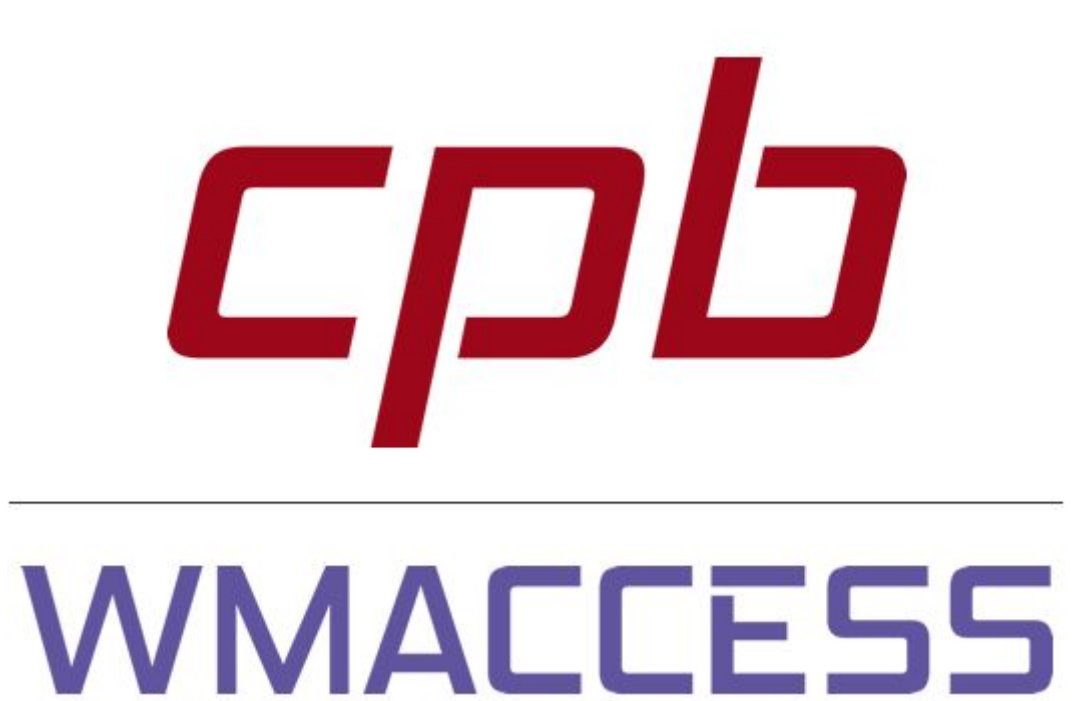

## Intelligent und einfach suchen - schnell finden und entscheiden!

## www.wmaccess.com

© CPB Software (Germany) GmbH